# マイナポイント特集

#### 発行 草加市総合政策部情報推進課マイナンバー推進室 〒340-8550 草加市高砂1-1-1 電話048-922-1974(直通)

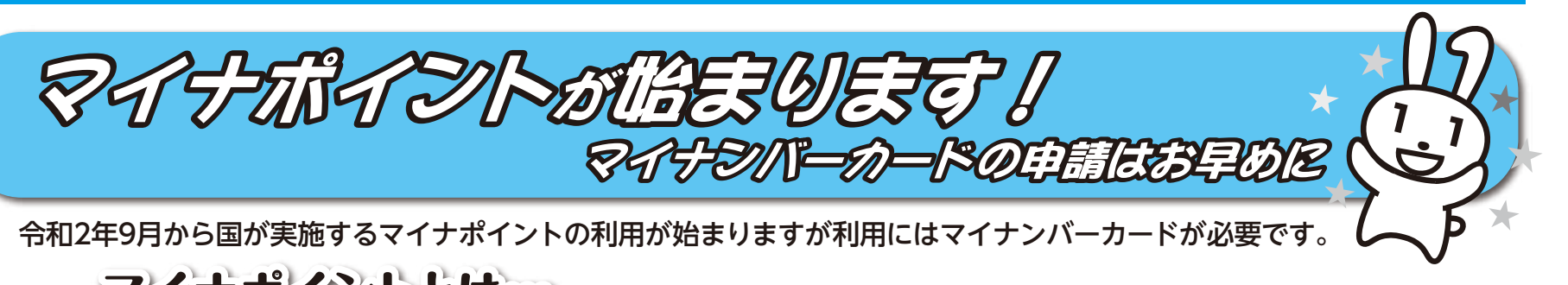

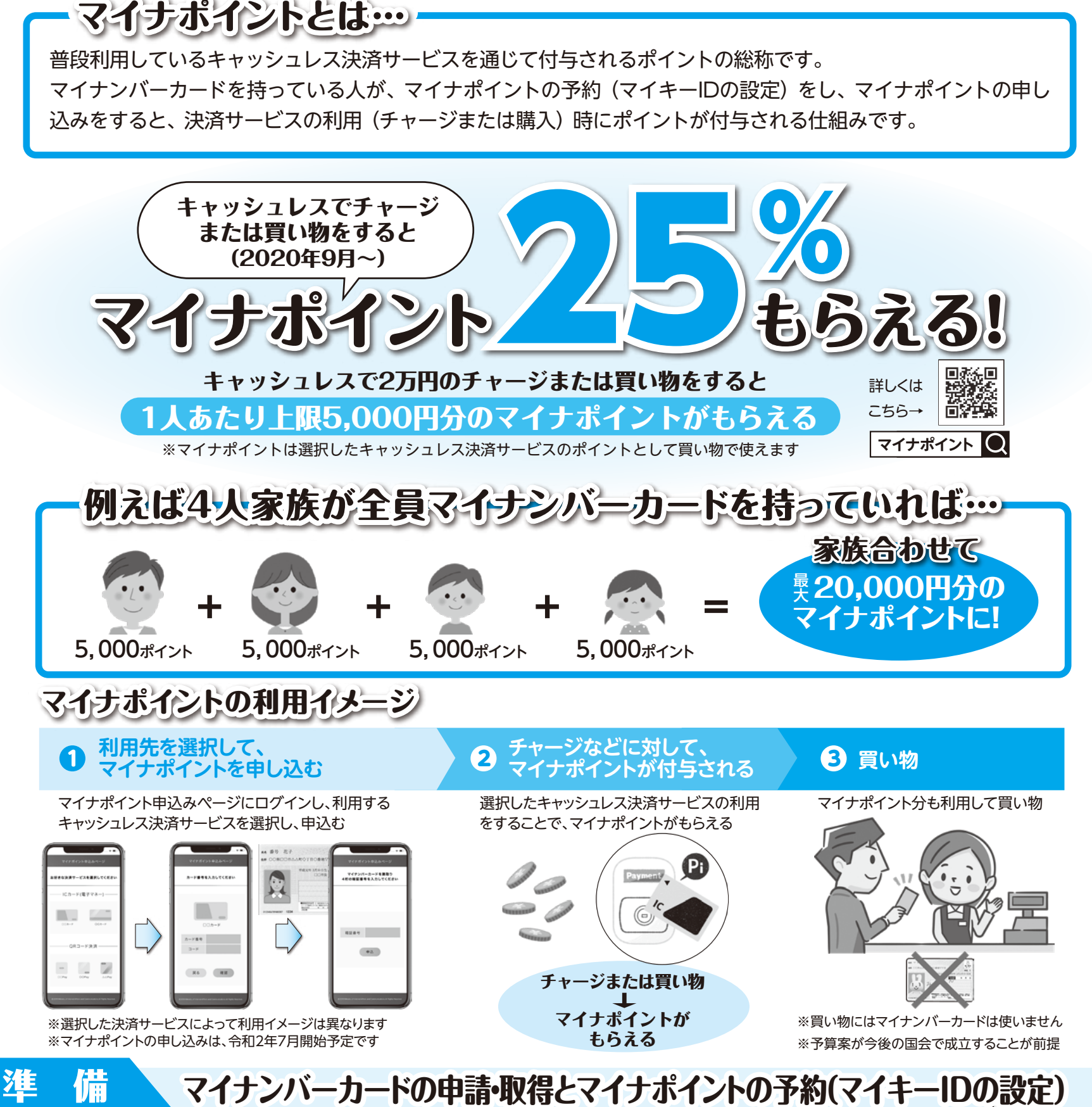

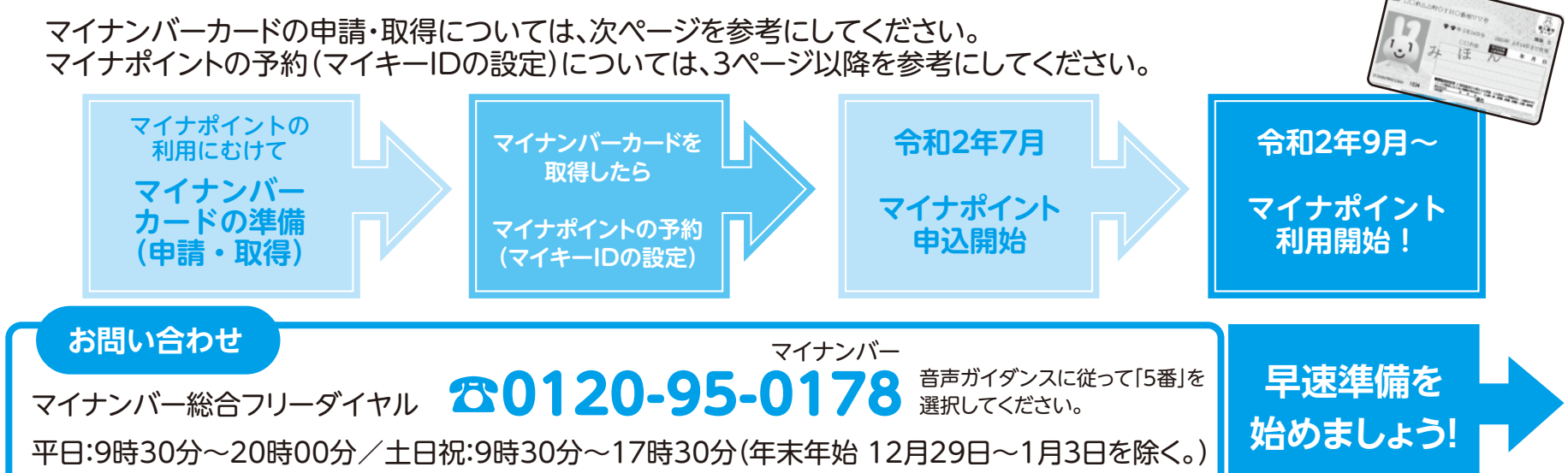

#### 2 令和2年(2020年)2月20日号

## マイナポイント特集

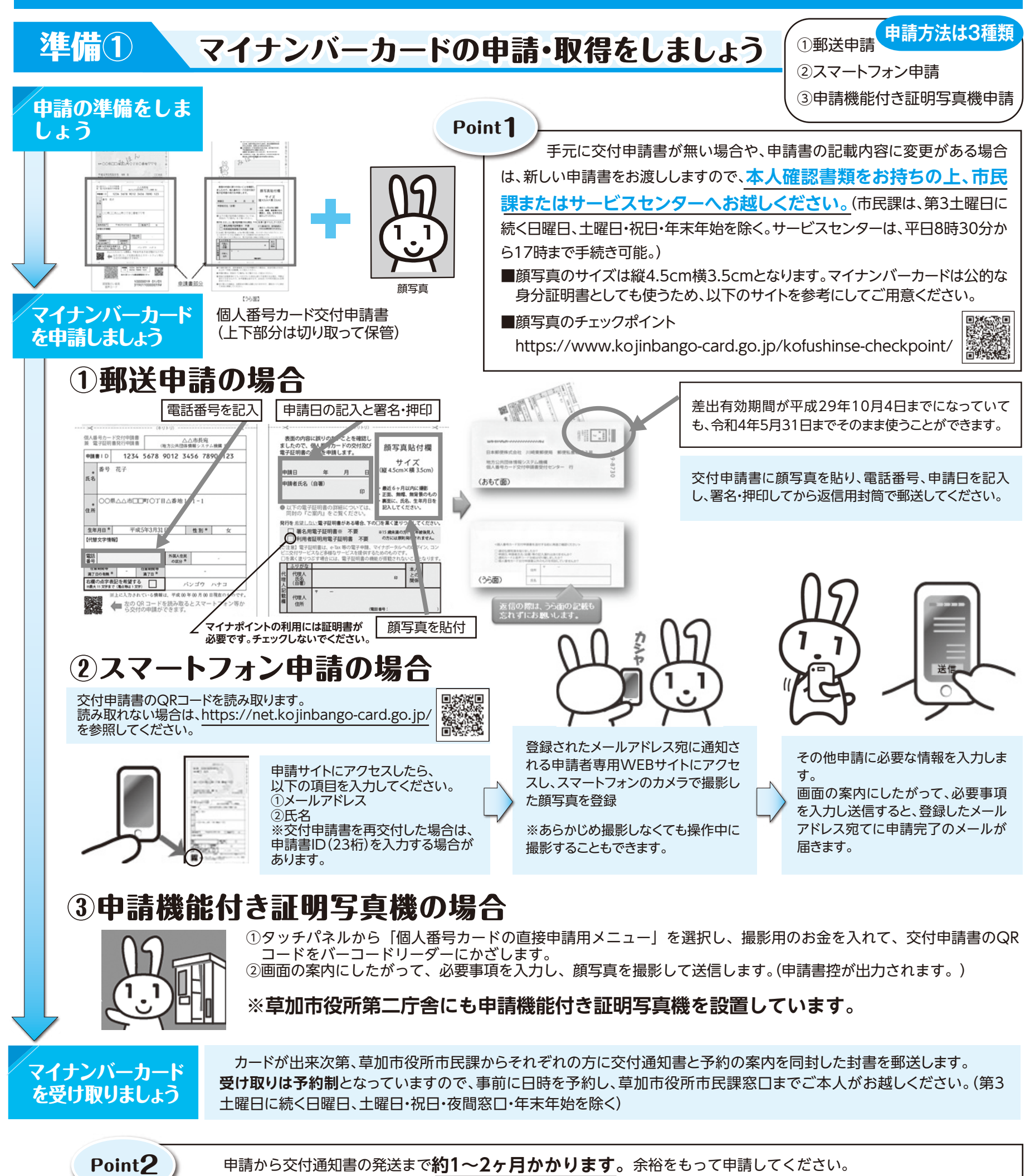

受け取りは申請者本人がお越しください。

受け取りの際は、交付通知書、通知カード、本人確認書類等が必要です。交付通知書に同封の案内を確認してください。

本人確認後、ご自分で暗証番号の設定を行っていただき、カードを交付します。

※カードを受け取った後に氏名・住所等が変更になった場合は手続きが必要となります。市民課またはサービスセンター窓口までお越し ください。マイナンバーカードの申請・交付に関するお問い合わせは 草加市役所市民課(922-1536)まで

 マイナンバー カードで カードで 各種証明書が取得できます。(ご利用には、利用者証明用電子証明書の搭載が必要です。)
●コンビニなどで各種証明書が取得できます。(ご利用には、利用者証明用電子証明書の搭載が必要です。)
毎日6:30~23:00(年末年始、メンテナンス時を除く)マルチコピー機が設置されている全国のコンビニ等(約55,000店 舗)で利用可能です。
※戸籍謄本・抄本及び附票の写しは平日9:00~17:00の発行となります。
●取得できる証明書 ○住民票の写し ○住民票記載事項証明書 ○印鑑登録証明書 ○戸籍謄本・抄本 ○戸籍の附票の写し ○課税・非課税証明書 ○所得証明書 ○納税証明書
※戸籍謄本・抄本及び戸籍の附票の写しは、草加市に住所と本籍がある人が取得できます。

## マイナポイント特集

※必要な物は?

iPhone編

### 令和2年(2020年)2月20日号3

#### 準備2 マイナポイントの予約(マイキーID設定)をしましょう

マイナポイントの予約(マイキーIDの設定)には

①マイナンバーカード読み取りに対応したスマートフォン

②インターネットに接続できるパソコンとカードリーダーのどちらかが必要です。

②のパソコンとカードリーダーを使った設定方法については、 https://mynumbercard.point.soumu.go.jp/flow/mykey-get/ を参考にしてください。

# マイナポイントの予約(マイキーIDの設定)をする

マイナンバーカード読み取りに対応したスマートフォンを使った設定方法について解説します。 iPhoneとAndroid端末では、設定方法が異なります。また、マイナンバーカード読み取りに対応した 機種については、https://www.jpki.go.jp/prepare/pdf/nfclist.pdf を参照してください。

![](_page_2_Picture_9.jpeg)

マイナンバーカードの持主本人のiPhoneでなくても設定できます。 Point

iPhoneの準備とアプリのインストール ※お手持ちのiPhoneがiOS13.1以上であることを確認してください。

![](_page_2_Picture_12.jpeg)

![](_page_2_Picture_13.jpeg)

1.「App store」で、「マイナポイントアプリ」(マイキーIDの作成・登録に必要な アプリ)を検索します。 2.アプリをインストールします。

![](_page_2_Figure_15.jpeg)

![](_page_2_Picture_16.jpeg)

(市民課は、第3土曜日に続く日曜日、土曜日・祝日・ 年末年始及び水曜夜間窓口19時30分以降を除く。 サービスセンターは、平日8時30分から17時まで手

### 4 令和2年(2020年)2月20日号

### マイナポイント特集

# マイナポイントの予約(マイキーIDの設定)をする(Android編)

![](_page_3_Figure_3.jpeg)

![](_page_3_Figure_4.jpeg)

| 前画面へ戻る |  |
|--------|--|
|        |  |

| スクリーンショット保存      |
|------------------|
| マイキープラットフォームトップへ |
|                  |

マイナンバーカード受け取り時に設定した利用者証明用 パスワード(数字4桁)を入力し、「OK」をタップします。※

「発行」をタップすると、設定が完了です。「スクリーンショット保存」をクリックして マイキーIDを保存してください。

※パスワードは3回連続で間違えるとロックされますのでご注意ください。ロックされた場合は本 人がカード持参の上、市民課窓口またはサービスセンターでパスワードの初期化を申請してく ださい。(市民課は、第3土曜日に続く日曜日、土曜日・祝日・年末年始及び水曜夜間窓口19時 30分以降を除く。サービスセンターは、平日8時30分から17時まで手続き可能。)

![](_page_3_Picture_10.jpeg)

![](_page_3_Picture_11.jpeg)

国の動向により内容が変更となる場合があります。 マイナポイントに関する最新情報は https://mynumbercard.point.soumu.go.jp/ をご覧ください。

![](_page_3_Picture_13.jpeg)

マイナンバー総合フリーダイヤル☎0120-95-0178 平日:9時30分~20時00分/土日祝:9時30分~17時30分(年末年始12月29日~1月3日を除く。)